## FICHE : PARAMETRER OUTLOOK (MESSAGERIE ACADEMIQUE)

Vous souhaitez recevoir sur votre ordinateur personnel, les courriers postés sur votre messagerie académique.

## 1 – Votre adresse de messagerie professionnelle

Tous les personnels de l'académie de Rouen ont ou peuvent avoir une adresse électronique gérée par les services du Rectorat. Cette adresse est du type prénom.nom@ac-rouen.fr (ex : jean.dupont@ac-rouen.fr)

Pour accéder à votre courrier électronique, vous disposez : - d'un nom d'utilisateur : En règle général, il s'agit de votre nom auquel est accolée la première lettre de votre prénom (ex : dupontj) - d'un mot de passe : Sauf modification, il s'agit de votre NUMEN

Ces éléments sont indispensables pour paramétrer OUTLOOK.

## 2 – Le paramétrage sur OUTLOOK

Pour effectuer le paramétrage, procédez de la façon suivante :

- Démarrer OUTLOOK
- Sélectionner le menu OUTILS puis COMPTE DE MESSAGERIE . Une fenêtre s'ouvre :

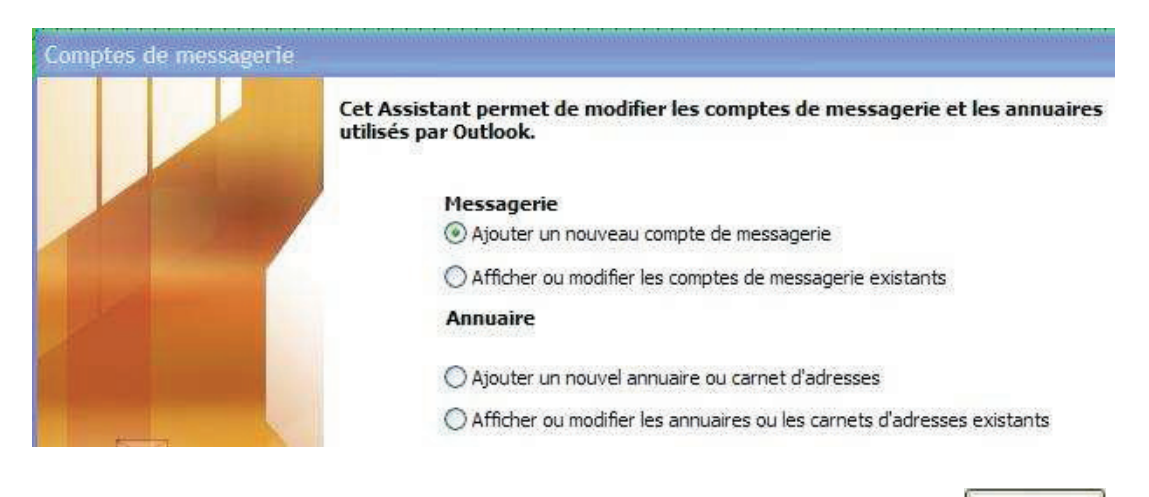

- . « Ajouter un nouveau compte de messagerie » puis cliquez sur Suivant >
- La fenêtre ci-dessous s'affiche

| O Microsoft Exchange Server                                                                                                    |
|----------------------------------------------------------------------------------------------------|
| Connexion à un serveur Exchange pour lire les messages, accéder aux dossiers<br>publics et partager les documents.                             |
| Opposion à un serveur de messagerie POP3 pour télécharger les messages                                                                         |
| O IMAP                                                                                                    |
| Connexion à un serveur de messagerie IMAP pour télécharger les messages et<br>synchroniser les dossiers de boîtes aux lettres.                 |
| Онттр                                                                                                    |
| Connexion à un serveur de messagerie HTTP tel que Hotmail pour télécharger les<br>messages et synchroniser les dossiers de boîtes aux lettres. |
| O Types de serveurs supplémentaires                                                                                                    |
| Connexion à un autre groupe de travail ou serveur de messagerie tiers.                                                                         |

| Paramètres de mess<br>Chacun de ces para            | agerie Internet (POP3)<br>mètres est obligatoire pour que | votre compte de messagerie fonctionne.                                         |                             |
|-----------------------------------------------------|-----------------------------------------------------------|--------------------------------------------------------------------------------|-----------------------------|
| Informations sur l'util                             | isateur                                                   | Informations sur le serveur                                                    |                             |
| Votre nom :                                         | jean DUPONT                                               | Serveur de courrier entrant (POP3) :                                           | pop.ac-rouen.fr             |
| Adresse de messagerie :                             | jean.dupont@ac-rouen.fr                                   | Serveur de courrier sortant (SMTP) :                                           | smtp.tiscali.fr             |
| Informations d'ouver                                | ture de session                                           | Tester les paramètres                                                          |                             |
| Nom d'utilisateur : dupontj                         |                                                           | Lorsque vous avez fourni les informations demandées                            |                             |
| lot de passe : **********                           |                                                           | a l'ecran, testez votre compte en cique<br>bouton ci-dessous (connexion réseau | requise).                   |
| Méi                                                 | moriser le mot de passe                                   | Tester les paramètres du compte                                                | 1                           |
| Se connecter à l'aide c<br>l'authentification par n | noriser le mot de passe<br>le<br>not de passe             | Tester les paramètres du compte                                                | )<br>mètres supplémentaires |

- Saisissez les paramètres de messagerie (nom, adresse de messagerie académi-que, nom d'utilisateur, mot de passe, serveur entrant POP, serveur sortant SMPT)

ATTENTION : votre serveur sortant correspond à celui de votre fournisseur d'accès (ex : smtp.orange.fr pour orange, smtp.wanadoo.fr pour wanadoo, smtp.tiscali.fr pour tiscali).

- Tester ensuite les paramètres du compte puis cliquez sur Terminer ou bien tester votre messagerie après avoir terminer le paramétrage si vous ne disposez pas de bouton de test (ancienne version d'outlook).